EmblemHealth **Request Access** Quick Reference Guide (QRG) A DESCRIPTION OF 

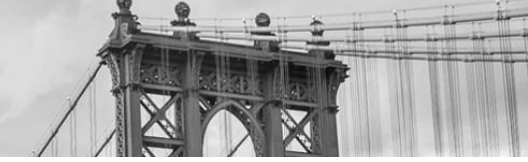

This Quick Reference Guide (QRG) will provide an overview of the process of requesting access to the portal.

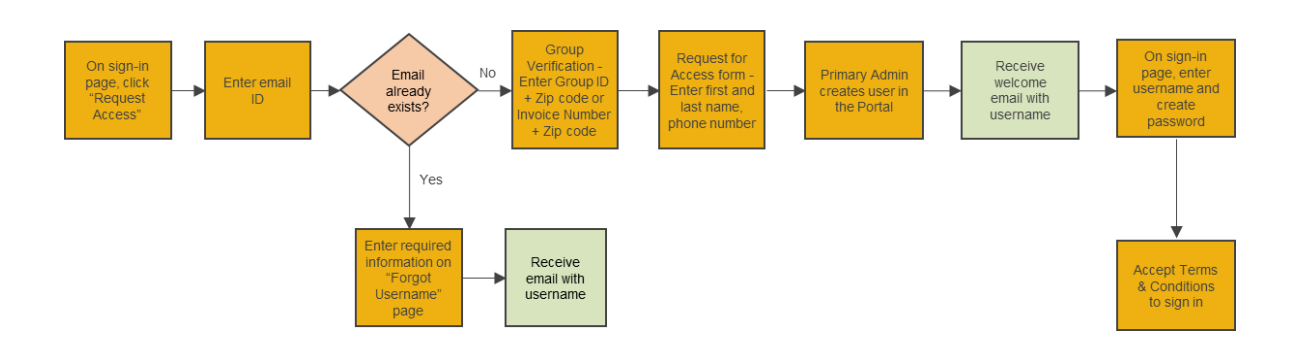

Let us look at the steps in detail to Request for Access.

## Purpose: To request access to the portal.

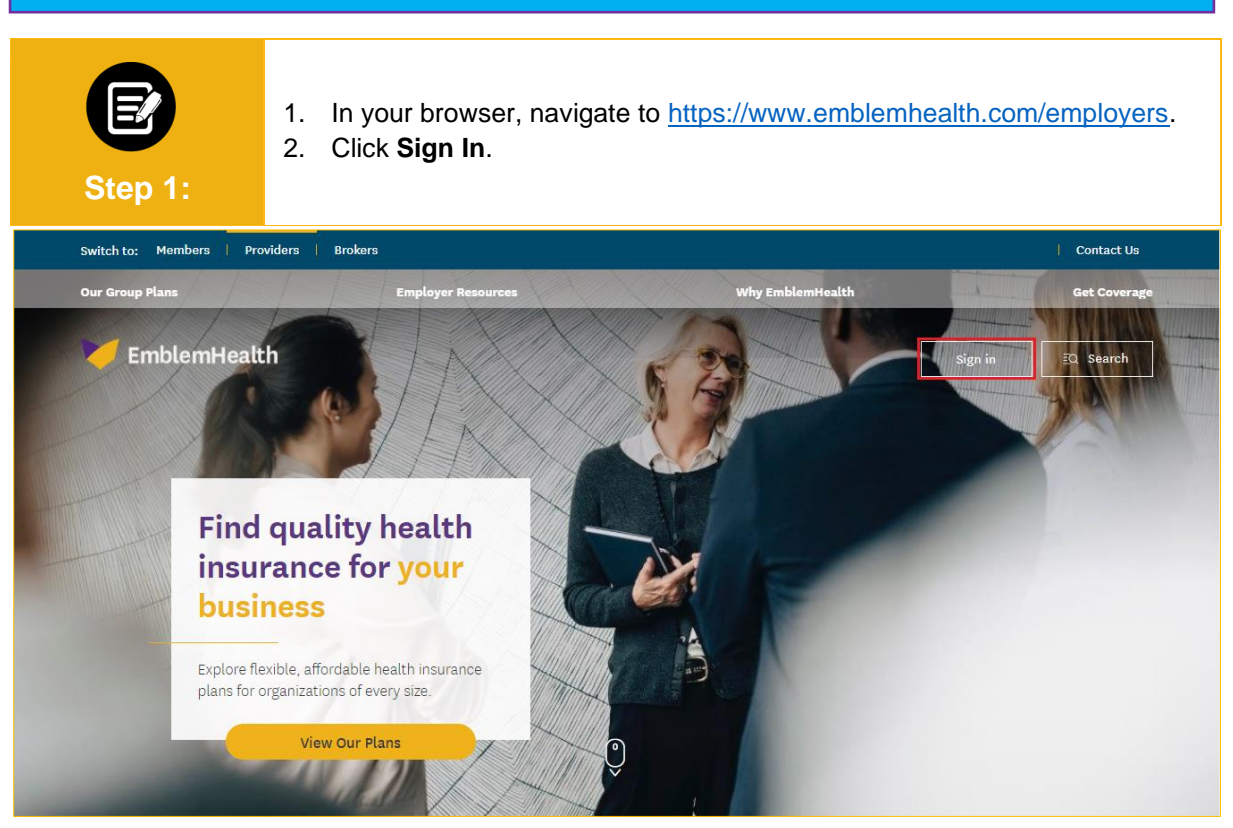

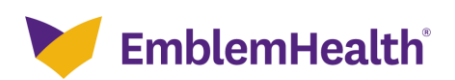

## Employer Portal – Request for Access

| E<br>Step 2:                                                                                                    | 3. From the <b>EmblemHealth</b> login page, click <b>Request Access.</b>                                                                                                    |
|----------------------------------------------------------------------------------------------------|----------------------------------------------------------------------------------------------------|
|                                                                                                    | Image: Control of the services       EmblemHealthi         Username*       Password*         Sign in       Sign in         Forgot Username?       Forgot Password?         If you do not have an account, click below to request access.       Request Access         Request Access       Request Privacy Policy and Terms of Use   Accessibility Statement   Privacy Policy |
| Step 3:                                                                                                    | <ul> <li>The Provide Email Address screen displays.</li> <li>1. Enter Email and Group ID.</li> <li>2. Click Next.<br/>Note: If your Group is already set up in the portal, you will proceed to the next step. If not, Account Management/Sales will be notified of your request.</li> </ul>                                                                                   |
| EmblemHealth                                                                                                    |                                                                                                    |
| Provide Email Address.   Please enter your email address.   Imail*   j_stucky@emblemhealth.com   Required information   Next   Cancel |                                                                                                    |

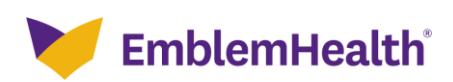

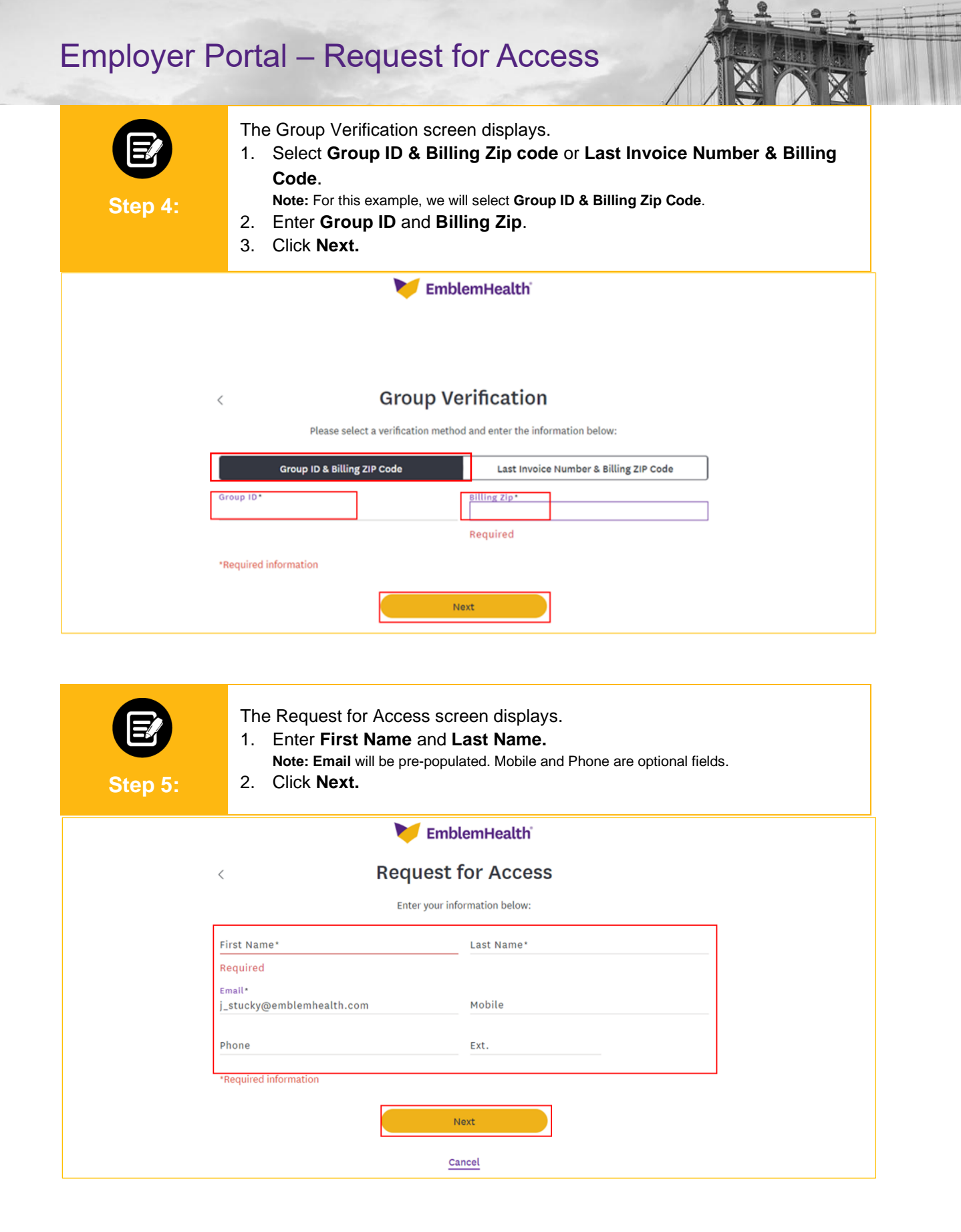

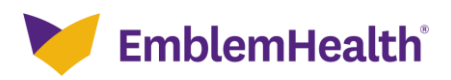

## **Employer Portal – Request for Access**

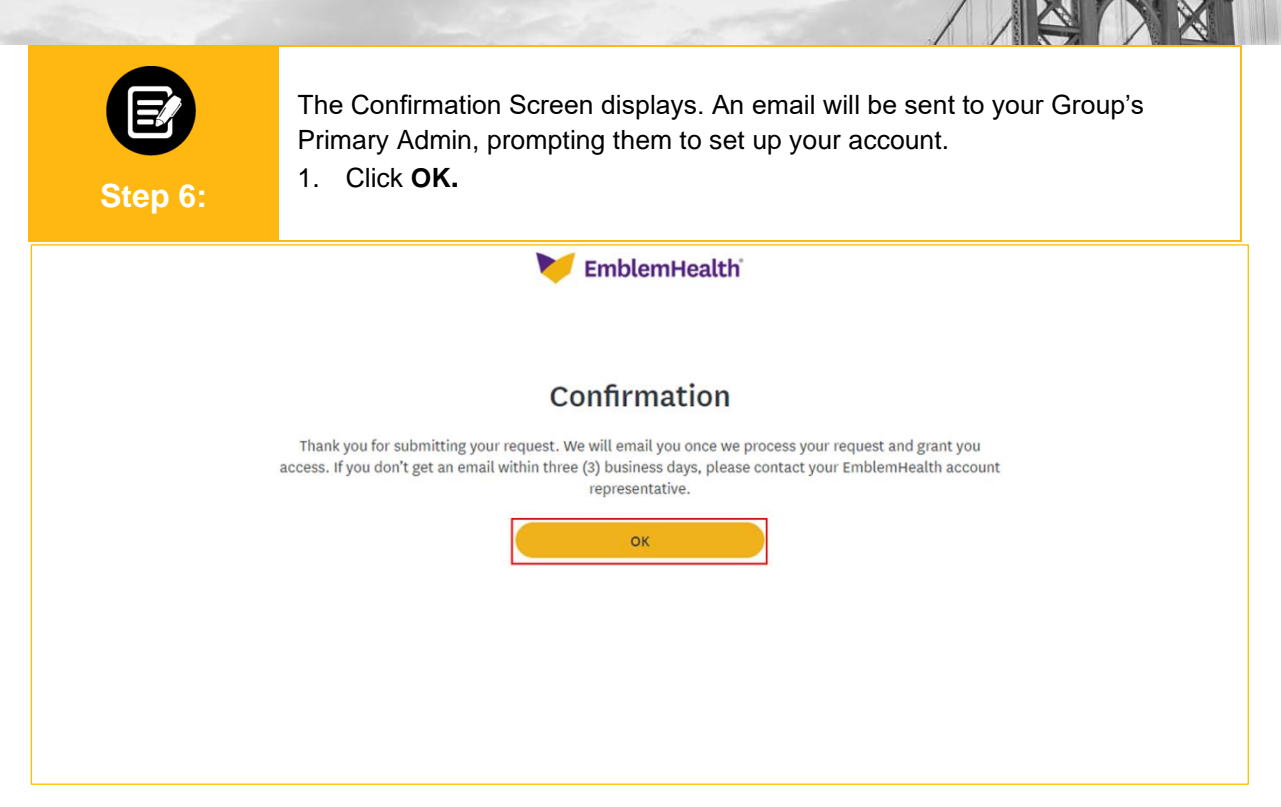

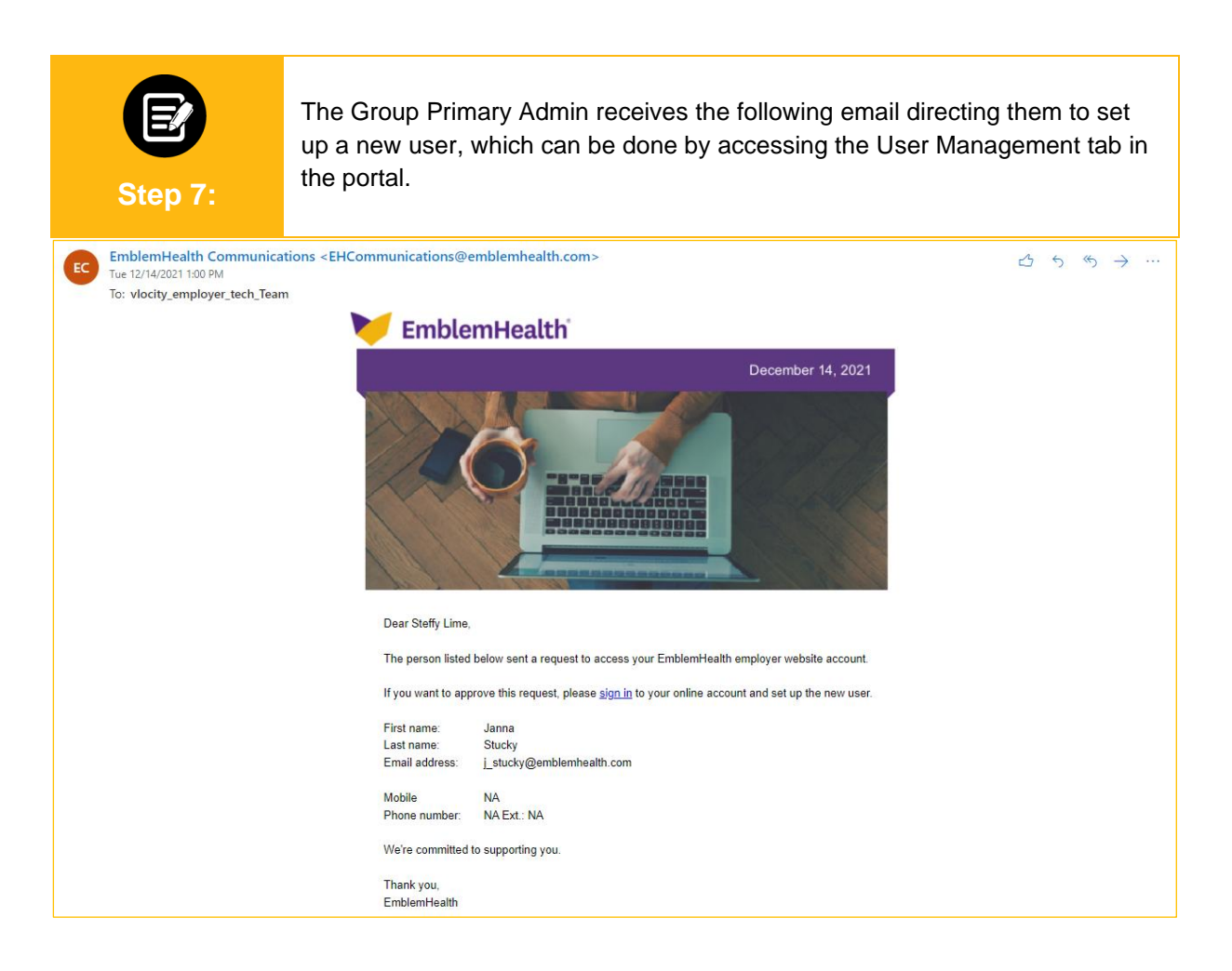

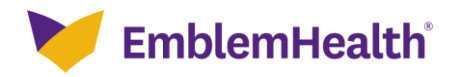

## Thank You